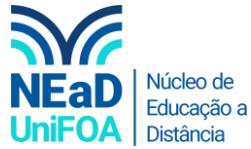

## Como mutar (fechar o áudio) de alguém no TEAMS?

1. Ao iniciar uma chamada no Teams é possível mutar ou fechar o audio de qualquer participante. Para isso vá até a aba "Participantes" na parte superior direita da reunião do Teams, conforme a imagem a seguir.

| Reunião em "General" — — — ×   01:05 28 0 … ×   Participantes … ×   Digite um nome © |       |                       |
|--------------------------------------------------------------------------------------|-------|-----------------------|
| 01:05                                                                                |       |                       |
| Participantes … ×<br>Digite um nome ©                                                | 01:05 | 🜠 📢 🍙 Sair 🗸          |
| Digite um nome ල                                                                     |       | Participantes $	imes$ |
|                                                                                      |       | Digite um nome ල      |
|                                                                                      |       |                       |

- 2. Ao lado do nome de cada participante terá um dos seguintes ícones 💟 ou 🖉. O ícone 🖳 significa que o áudio daquele participante está aberto e o ícone 🖉 significa que o áudio do participante está fechado.
- 3. Caso queira mutar um participante, vá até o nome deste participante e clique no ícone 🚥. Para mutar, clique em "Ativar mudo de participante", conforme abaixo.

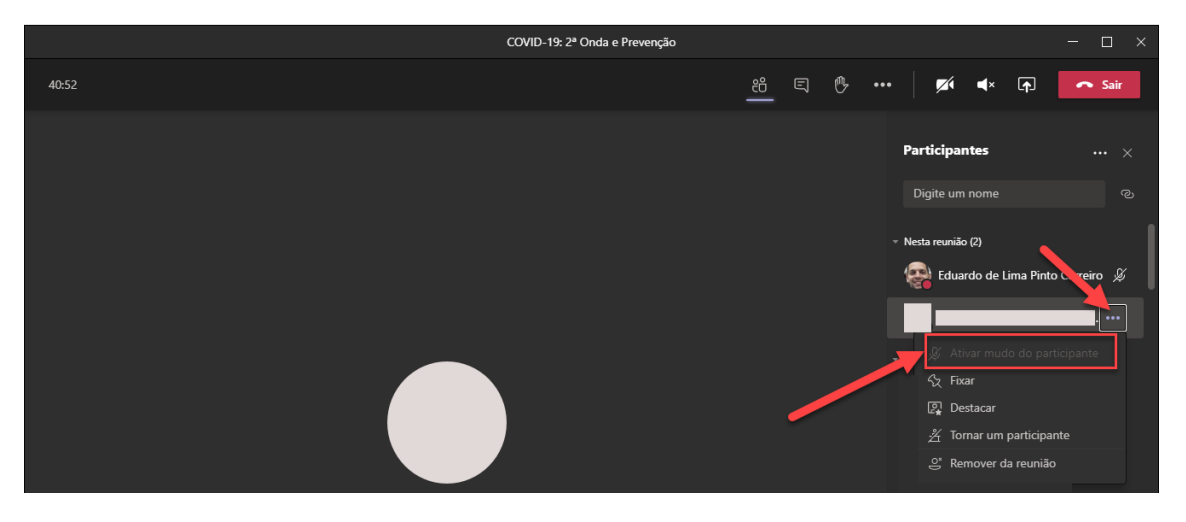

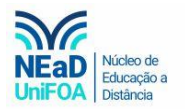

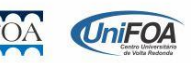